## COMPLETING A FAMILY MEMBERSHIP TO INCLUDE BOTH PARENTS AND RUGBY PLAYING CHILDREN

| id 🗸          | My Organisations                                 | (?) Add                                                                                                    |
|---------------|--------------------------------------------------|----------------------------------------------------------------------------------------------------|
| :             | Club<br>Cranbrook RFC                            | :                                                                                                    |
| :             |                                                  | Buy Membership Affiliate as Playe                                                                                                    |
| :             | Activity                                         | • •                                                                                                    |
| :             | Communication<br>Unread e-mails in the last year | 10                                                                                                    |
| :             | Unpaid Orders<br>Due                             | £0.00                                                                                                    |
| relationships | Upcoming Events                                  | <i>c</i> ~                                                                                                    |
|               | i i i i i i i i i i i i i i i i i i i            | My Organisations         Image: Club Cranbrook RFC         Image: Club Cranbrook RFC |

When logged in for this fictitious family, the main account holder applying for family membership will open to a dashboard as shown above showing links to / his wife and 3 children.

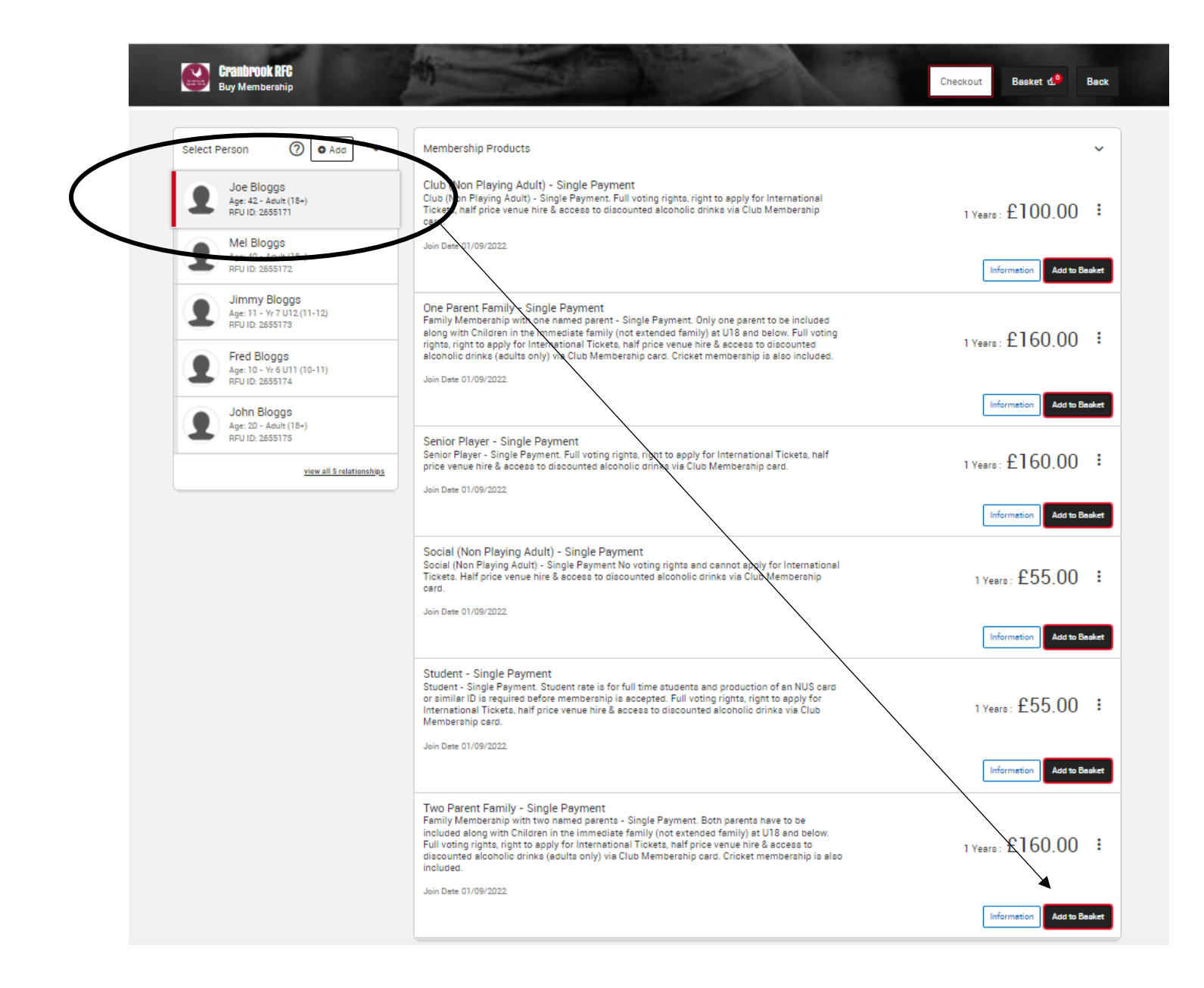

In our fictitious family Joe and Mel Bloggs are the parents. The children are Jimmy, Fred, and John, although John is not an Under 18 and therefore doesn't qualify for family membership. As John is now over 18, he is now responsible for updating his own data and will have to pay the corresponding amount due for him separately in his own account.

In this example, a single payment Two Parent Family option will be taken, and each qualifying family member (Joe, Mel, Jimmy & Fred) will need to be added to the basket. In this example it is Joe as the main account holder. His circled name will already be highlighted as above. Then click on add to basket for the Two Parent Family – Single Payment option.

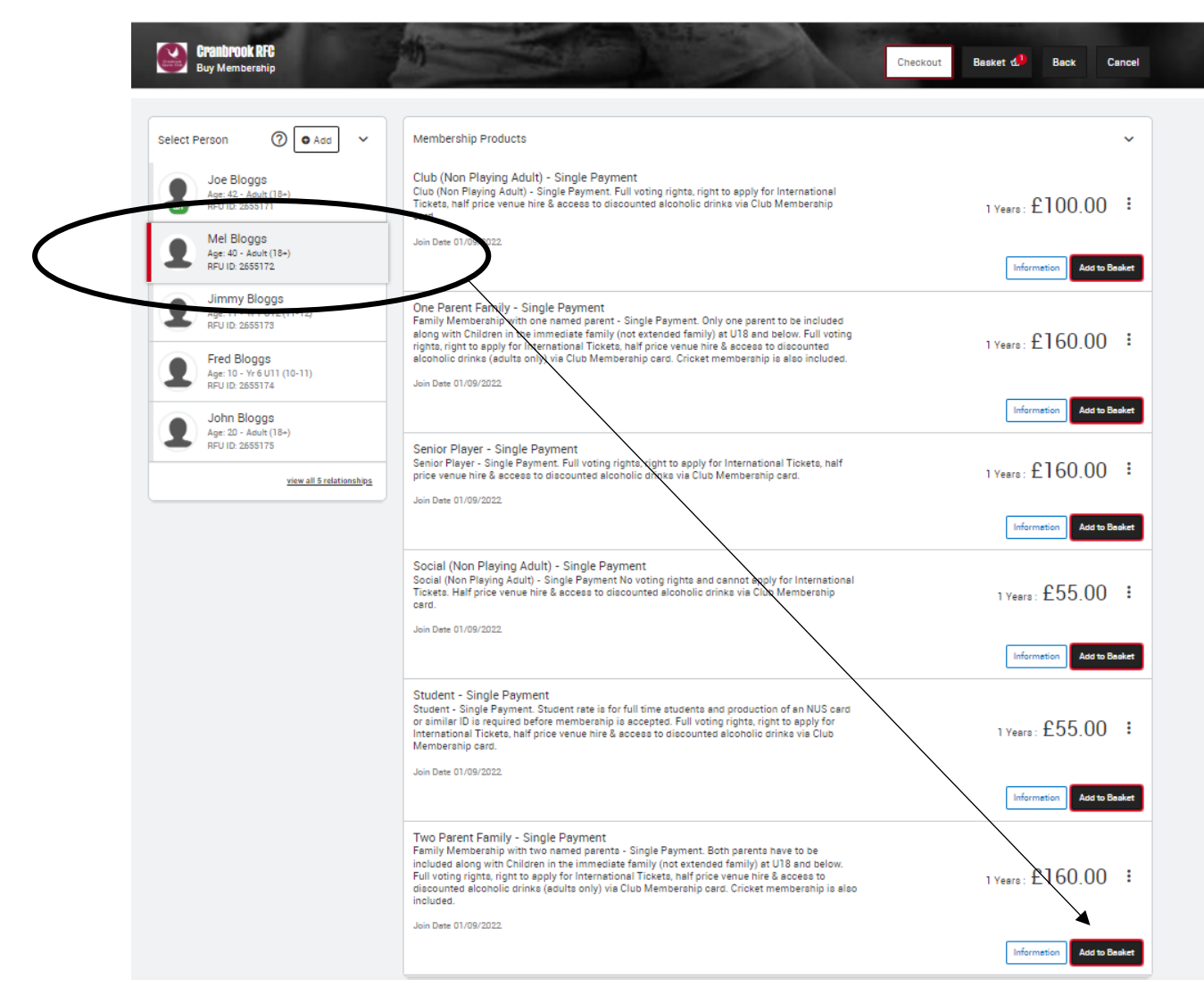

In this example Joe's wife, Mel, is added. Click on her name, then click on add to basket for the Two Parent Family – Single Payment option.

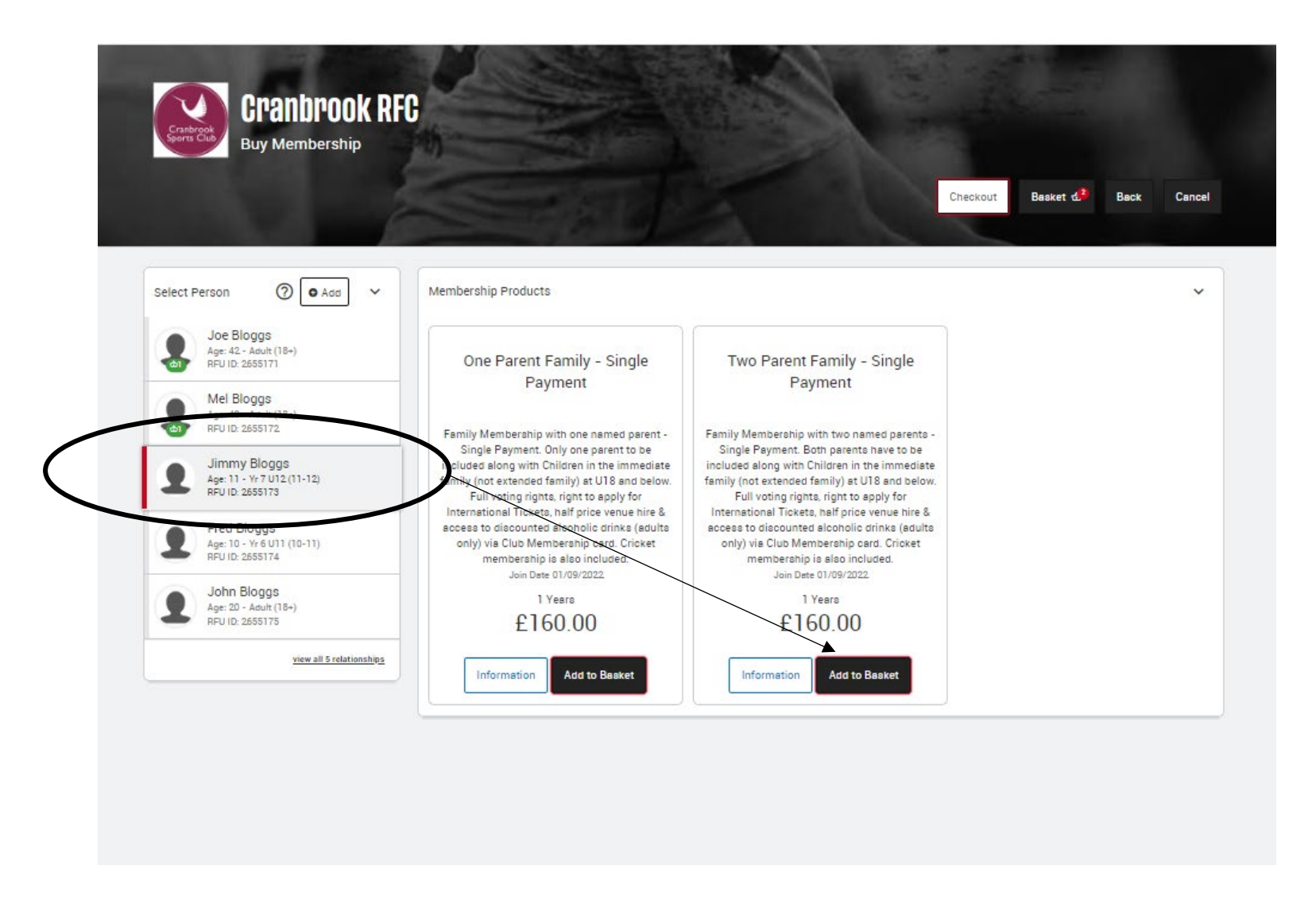

In this example Joe's child, Jimmy, is added. Click on his name, then click on add to basket for the Two Parent Family – Single Payment option.

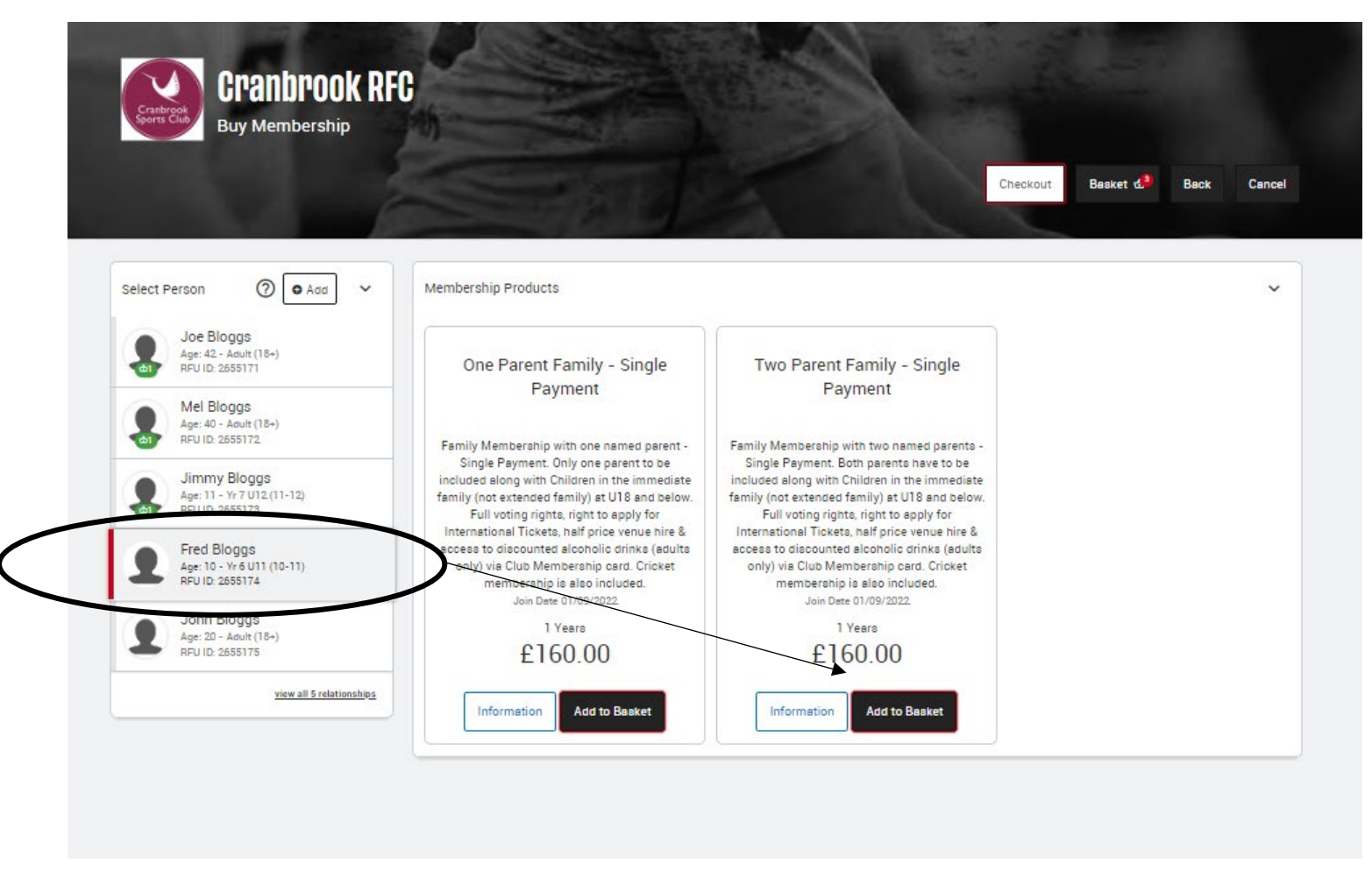

In this example Joe's other child, Fred, is added. Click on his name, then click on add to basket for the Two Parent Family – Single Payment option.

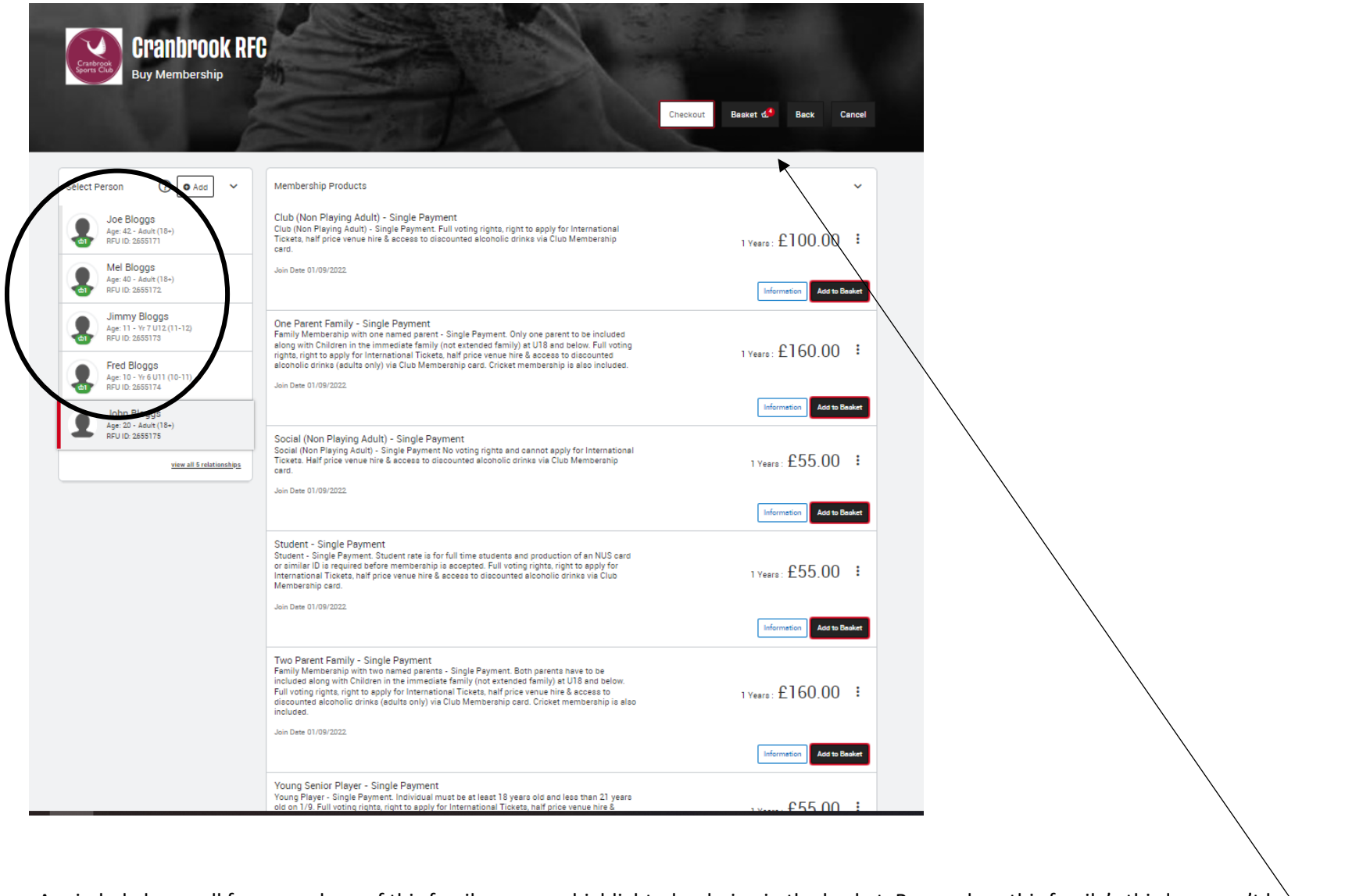

As circled above, all four members of this family are now highlighted as being in the basket. Remember, this family's third son can't be included as he is older and would be treated as a Young Player and therefore would cost extra.

Now click on basket

|                                                               |                                                                                                    |                    | Basket<br>View Beaket                                                                                                    |                               | ×              |                                  |
|---------------------------------------------------------------|----------------------------------------------------------------------------------------------------|--------------------|----------------------------------------------------------------------------------------------------|-------------------------------|----------------|----------------------------------|
| Chanbrook DE                                                  |                                                                                                    | 1                  |                                                                                                    | Checkout                      | Clear Basket   |                                  |
| Buy Membership                                                |                                                                                                    | eckout Besket ල්   | Basket Total:         Items       2/5       Recipients         Please carefully review the memberships in this order. Please check that you are purchasing the correct members         Two Perent Family - Single Payment will be valid until the 01/09/2023                                                                                                    | shipe:                        | £160.00        |                                  |
| Select Person ⑦ • Add ~                                       | Membership Products<br>Club (Non Playing Adult) - Single Payment<br>Club (Non Playing Adult) - Single Payment. Full voting rights, right to apply for International<br>Tickets, half price venue hire & access to discounted alcoholic drinks via Club Membership<br>card.                                                             | 1 Years: £]        | Two Perent Family - Single Payment will be valid until the 01/09/2023<br>Two Perent Family - Single Payment will be valid until the 01/09/2023<br>Two Perent Family - Single Payment will be valid until the 01/09/2023<br>To remove a Membership from your order, please disk "Clear Basket" or the "Bin" ioon, then return to your dashbu<br>If your order summary is correct, please continue and selest a payment method. | ,<br>pard to re-add the oorre | ot Memberohip. |                                  |
| Mel Bloggs<br>Age: 40 - Adult (18-)<br>RFU ID: 2655172        | Join Dete 01/09/2022                                                                                                    | Informet           | MASTER Fred Bloggs                                                                                                    |                               |                |                                  |
| Jimmy Bloggs<br>Age: 11 - Yr 7 U12 (11-12)<br>RFU ID: 2655173 | One Parent Family - Single Payment<br>Family Memberanip with one named parent - Single Payment. Only one parent to be included<br>along with Children in the immediate family (not extended family) at UIB and below. Full voting<br>rights, right to apply for International Tickets, nalf price vote white & access to discounted    | 1 Years: £1        | Two Parent Family - Single Payment<br>Item Price £160.00<br>Diecounts £120.00                                                                                                    | × 1                           | £40.00         |                                  |
| Fred Bloggs<br>Age: 10 - Yr 6 U11 (10-11)<br>RFU ID: 2655174  | alconolic drinka (adulta only) via Club Membership card. Cricket membership is also included.<br>Join Dete 01/09/2022                                                                                                    | Informat           | MASTER Jimmy Bloggs                                                                                                    |                               | 640.00         |                                  |
| John Bloggs<br>Age: 20 - Adult (18+)<br>RFU ID: 2655175       | Social (Non Playing Adult) - Single Payment<br>Social (Non Playing Adult) - Single Payment No voting rights and cannot apply for International                                                                                                    |                    | 1W0 Parent Pamily - Single Payment<br>Item Price £160.00<br>Discounts £120.00                                                                                                    | × 1                           | 240.00         |                                  |
| view all 5 relationships                                      | Tickets. Helf price venue hire & access to discounted alcoholic drinks via Club Membership<br>card.<br>Joim Date 01/09/2022                                                                                                    | 1 Years : İ        | MRS Mel Bloggs Two Parent Family - Single Payment Item Prior £160.00 Discrete 50200                                                                                                    | × 1                           | £40.00         | 160.00<br>renip.<br>0.00<br>0.00 |
|                                                               | Student - Single Payment<br>Student - Single Payment. Student rate is for full time students and production of an NUS card<br>or similar ID is required before membership is accepted. Full voting rights, right to apply for<br>International Torests and finice sume his & Access to discussion and divises vis Club                 | ard<br>1 Years : f | MR Joe Bloggs                                                                                                    |                               |                |                                  |
|                                                               | Membership card.<br>Join Dete 01/09/2022                                                                                                    | Informet           | Two Parent Family - Single Payment<br>Item Price £160.00<br>Discounts £120.00                                                                                                    | × 1                           | £40.00         |                                  |
|                                                               | Young Senior Player - Single Payment<br>Young Player - Single Payment. Individual must be at least 18 years old and less than 21 years<br>old on 1/9. Full voting rights, right to apply for international Tickets, half price venue hire &<br>access to discounted alcoholic drinks via Club Membership card.<br>Join Date 01/09/2022 | 1 Years : É        | Non membera: MR John Blogge                                                                                                    |                               |                |                                  |
| Privnasy Policy                                               | Provided by First Sports International Ltd (Company number 3531067) on behalf of England Rugby.                                                                                                    |                    |                                                                                                    |                               |                |                                  |

After clicking on basket, the above side window will appear indicating all four relevant members of the family (two parents and two children) and more importantly, the amount shown is capped at £160, which corresponds to the correct family membership fee. Due to this cap each member is shown as discounted to equal sums ( $4 \times £40 = £160$ ) as illustrated in the oval outline above. Now click on checkout in the top right-hand corner.

| Order Summary                                                                                                    |                                                                                                    | Pay Now Back                | Delete All | You will notice that family members are     |
|----------------------------------------------------------------------------------------------------|----------------------------------------------------------------------------------------------------|-----------------------------|------------|---------------------------------------------|
|                                                                                                    |                                                                                                    |                             |            | listed and that the to<br>due at the bottom |
| I8 August 2022, Order #101336656<br>Joe Blogge (2655171) @ 19:53                                                                                                    | Û ~                                                                                                    | Payment Method              | the final  | corresponds to the t                        |
| Cranbrook RFC MASTER Fred Blogga<br>Two Parent Family - Single Payment<br>MASTER Fred Blogga (25551741 Two Parent Family - Single Payment memberahip at Cranbrook RFC. Memberahip Numb                                                                                                    | ver : 225698                                                                                                 | payment gateway.            |            | Family – Single Payn                        |
| Family Memberohip with two named parento - Single Payment. Both parento have to be included along with Children in the<br>below. Full voting rights, right to apply for International Tickets, half price venue hire & access to discounted alcoholic dri<br>memberohip is also included.         | he immediate family (not extended family) at U18 and<br>inko (adulto only) via Club Memberohip oard. Crioket | O Direct Debit 💿 Online     | Card       | scheme.                                     |
| Quantity: £160.00 x 1                                                                                                    | £160.00                                                                                                    | - FIRST NAME - LAST NAME    |            |                                             |
| Discount Applied:                                                                                                    | -£120.00                                                                                                    |                             |            |                                             |
| Item Total                                                                                                    | £40.00                                                                                                    | webmaster@cranbrookrugby.co | m          | Now click on online                         |
| Cranbrook RFC MASTER Jimmy Blogge                                                                                                    |                                                                                                    |                             |            | and enter your card                         |
| Two Parent Family - Single Payment<br>MASTER Jimmy Blogge (2555178) Two Parent Family - Single Payment memberahip at Cranbrook RFC, Memberahip Nur<br>Family Membership with two nemed parents - Single Payment. Both parents have to be included along with Children in t                        | mber : 225697<br>he immediate family (not extended family) at U18 and                                        | ADDRESS MODIFIER            |            | details when asked.                         |
| below. Full vating righta, right to apply for International Tioketa, half price venue hire & access to discounted alcoholic dri<br>memberahip is also included.                                                                                                    | inko (adulto only) via Club Memberohip oard. Crioket                                                         | BUILDING                    | JMBER      | Altornativoly, you co                       |
| Quantity:: £160.00 x 1                                                                                                    | £160.00                                                                                                    | Cranbrook Rugby Club        |            | Alternatively, you ca                       |
| Discount Applied:                                                                                                    | -£120.00                                                                                                    | + ADDRESS1                  |            | pay <u>the whole amou</u>                   |
| Item Total                                                                                                    | £40.00                                                                                                    | Angley Road                 |            | via Direct Debit. If yo                     |
|                                                                                                    |                                                                                                    |                             |            | choose this option, t                       |
| Crenbrook RFC MRS Mel Bloggo<br>Two Parent Family - Single Payment                                                                                                    |                                                                                                    |                             |            | complete the Direct                         |
| MRS Mel Blogge (2655172) Two Parent Family - Single Payment memberohip at Cranbrook RFC, Memberohip Number : 22569                                                                                                    |                                                                                                    |                             |            | Debit where asked.                          |
| Family Memberanip with two named parento - single Payment. Both parento have to be included along with children in the im<br>below. Full voting rights, right to apply for International Ticketa, half price venue hire & access to discounted alcoholic drinks (<br>membership is also included. | (adulto only) via Club Memberohip oard. Crioket                                                              | + CITY                      |            | Please make sure yo                         |
| Quantity:: £160.00 x 1                                                                                                    | £160.00                                                                                                    | Cranbrook                   |            | have sufficient fund                        |
| Discount Applied:                                                                                                    | -£120.00                                                                                                    | COUNTY                      |            | your account for this                       |
| Item Total                                                                                                    | £40.00                                                                                                    | KENT                        | ~          | option.                                     |
|                                                                                                    |                                                                                                    | + POSTCODE                  |            |                                             |
| Cranbrook RHC MH Joe Blogge<br>Two Parent Family - Single Payment<br>MR Joe Blogge (2655171) Two Parent Family - Single Payment memberahip at Cranbrook RFC, Memberahip Number : 225695                                                                                                    | 5                                                                                                    | COUNTRY                     | Q.         |                                             |
| Family Membership with two named parents - Single Payment. Both parents have to be included along with Children in the im<br>below. Full voting rights, right to apply for International Tickets, half price venue hire & access to discounted alcoholic drinks (<br>membership is also included. | mediate family (not extended family) at U18 and<br>adulto only) via Club Memberohip oard. Crioket            | UNITED KINGDOM              | ~          | This now completes                          |
| Quantity:: £160.00 x 1                                                                                                    | £160.00                                                                                                    |                             |            |                                             |
| Discount Applied:                                                                                                    | -£120.00                                                                                                    |                             |            | Single Payment opti                         |
|                                                                                                    |                                                                                                    |                             |            |                                             |